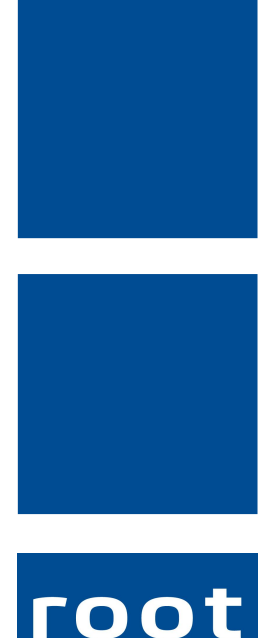

service ag

# Schulungsunterlagen

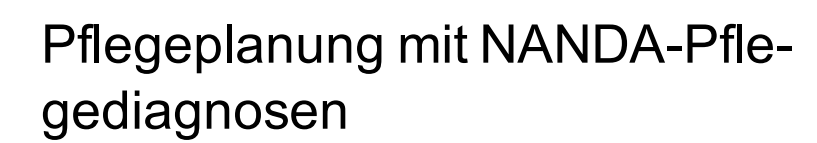

Dokumentennummer: PH-SU-29 Programmversion: 2016.3

root-service ag Weinfelderstrasse 32 CH-8575 Bürglen / TG Telefon: 071 634 80 40 E-Mail: info@root.ch Internet: www.root.ch

## Impressum / Copyright / Ausgabedaten

### Impressum

root-service ag Weinfelderstrasse 32 CH-8575 Bürglen / TG Telefon: 071 634 80 40 Fax: 071 633 25 371 E-Mail: info@root.ch Internet: www.root.ch

### Copyright

Copyright © by root-service ag. Alle Rechte vorbehalten.

Dieses Dokument darf reproduziert (Druck, Fotokopie oder ein anderes Verfahren) oder unter Verwendung elektronischer Systeme verarbeitet, vervielfältigt oder verbreitet werden.

Jedoch darf kein Teil dieses Dokuments in irgendeiner Form ohne schriftliche Genehmigung durch die root-service ag verändert werden. Für Folgeschäden, welche aufgrund unautorisierter Änderungen entstehen oder entstanden sind, lehnt die root-service ag jegliche Ansprüche vollumfänglich ab.

Bei der Zusammenstellung von Texten und Abbildungen wurde mit grösster Sorgfalt vorgegangen. Die inhaltliche und technische Fehlerfreiheit wird ausdrücklich nicht zugesichert. Der Einsatz und die Nutzung dieses Dokuments fällt ausschliesslich in den Verantwortungsbereich des Nutzers.

Alle erwähnten Marken- und Produktnamen sind Warenzeichen der jeweiligen Rechtsinhaber. Das Fehlen einer entsprechenden Kennzeichnung in der Dokumentation bedeutet nicht, dass es sich um einen freien Namen handelt.

### Ausgabedaten

Ausgabedatum Dokument: 01. September 2016 Letzte Aktualisierung: 01. September 2016

## Inhalt

| 1 Allgemeine Informationen                                                                                                    | 1                                                                                                    |
|----------------------------------------------------------------------------------------------------|----------------------------------------------------------------------------------------------------|
| 1.1 Über diese Dokumentation                                                                                                    | 1                                                                                                    |
| 1.2 Benutzeroberfläche Pflegeplanung                                                                                                    | 1                                                                                                    |
| 1.3 Funktionen Pflegeplanung                                                                                                    | 2                                                                                                    |
| 1.4 Tastenkombinationen Pflegeplanung                                                                                                    | 3                                                                                                    |
| 1.5 Symbole Pflegeplanung                                                                                                    | 3                                                                                                    |
| 1.6 Farben der Einträge                                                                                                    | 9                                                                                                    |
| 1.7 Bedienung Pflegeplanung                                                                                                    | 10                                                                                                    |
| 1.7.1 Allgemeine Informationen zu den Einträgen anzeigen                                                                                                    | 10                                                                                                    |
| 1.7.2 Alle Informationen zu den Einträgen anzeigen                                                                                                    | 10                                                                                                    |
| 1.7.3 Eintrag verschieben                                                                                                    | 11                                                                                                    |
| 1.7.4 Eingabe verwerfen                                                                                                    | 11                                                                                                    |
| 1.7.5 Kunde wechseln                                                                                                    | 12                                                                                                    |
| 2 Verbindungen                                                                                                    | 13                                                                                                    |
| 2.1 Verbindung erstellen/bearbeiten                                                                                                    | 13                                                                                                    |
| 2.2 Verbindung löschen                                                                                                    | 13                                                                                                    |
| 3 CAPs in die Pflegeplanung übernehmen                                                                                                    | 15                                                                                                    |
|                                                                                                    |                                                                                                    |
| 4 NANDA-Pflegediagnosen                                                                                                    | 16                                                                                                    |
| <b>4 NANDA-Pflegediagnosen</b><br>4.1 Bedienung Pflegeplanung mit NANDA-Pflegediagnosen                                                                                                    | <b>16</b><br>16                                                                                                    |
| <b>4 NANDA-Pflegediagnosen</b><br>4.1 Bedienung Pflegeplanung mit NANDA-Pflegediagnosen<br>4.1.1 Pop-up-Fenster öffnen                                                                                                    | <b>16</b><br>16<br>16                                                                                                    |
| <ul> <li>4 NANDA-Pflegediagnosen</li> <li>4.1 Bedienung Pflegeplanung mit NANDA-Pflegediagnosen</li> <li>4.1.1 Pop-up-Fenster öffnen</li> <li>5 Pflegeplanung mit NANDA-Pflegediagnosen</li> </ul>                                                                                                    | <b>16</b><br>16<br>16<br><b>17</b>                                                                                                    |
| <ul> <li>4 NANDA-Pflegediagnosen</li> <li>4.1 Bedienung Pflegeplanung mit NANDA-Pflegediagnosen</li> <li>4.1.1 Pop-up-Fenster öffnen</li> <li>5 Pflegeplanung mit NANDA-Pflegediagnosen</li> <li>5.1 NANDA-Pflegediagnose</li> </ul>                                                                                                    | <b>16</b><br>16<br>16<br><b>17</b><br>17                                                                                                    |
| <ul> <li>4 NANDA-Pflegediagnosen</li> <li>4.1 Bedienung Pflegeplanung mit NANDA-Pflegediagnosen</li> <li>4.1.1 Pop-up-Fenster öffnen</li> <li>5 Pflegeplanung mit NANDA-Pflegediagnosen</li> <li>5.1 NANDA-Pflegediagnose</li> <li>5.1.1 NANDA-Pflegediagnose erfassen</li> </ul>                                                                                                    | <b>16</b><br>16<br>16<br><b>17</b><br>17                                                                                                    |
| <ul> <li>4 NANDA-Pflegediagnosen</li> <li>4.1 Bedienung Pflegeplanung mit NANDA-Pflegediagnosen</li> <li>4.1.1 Pop-up-Fenster öffnen</li> <li>5 Pflegeplanung mit NANDA-Pflegediagnosen</li> <li>5.1 NANDA-Pflegediagnose</li> <li>5.1.1 NANDA-Pflegediagnose erfassen</li> <li>5.1.2 Verlaufsbericht</li> </ul>                                                                                                    | <b>16</b><br>16<br><b>17</b><br>17<br>17<br>17                                                                                                    |
| <ul> <li>4 NANDA-Pflegediagnosen</li> <li>4.1 Bedienung Pflegeplanung mit NANDA-Pflegediagnosen</li> <li>4.1.1 Pop-up-Fenster öffnen</li> <li>5 Pflegeplanung mit NANDA-Pflegediagnosen</li> <li>5.1 NANDA-Pflegediagnose</li> <li>5.1.1 NANDA-Pflegediagnose erfassen</li> <li>5.1.2 Verlaufsbericht</li> <li>5.1.2.1 Verlaufsberichtseintrag erfassen</li> </ul>                                                                                                    |                                                                                                    |
| <ul> <li>4 NANDA-Pflegediagnosen</li> <li>4.1 Bedienung Pflegeplanung mit NANDA-Pflegediagnosen</li> <li>4.1.1 Pop-up-Fenster öffnen</li> <li>5 Pflegeplanung mit NANDA-Pflegediagnosen</li> <li>5.1 NANDA-Pflegediagnose</li> <li>5.1.1 NANDA-Pflegediagnose erfassen</li> <li>5.1.2 Verlaufsbericht</li> <li>5.1.2.1 Verlaufsberichtseintrag erfassen</li> <li>5.1.2.2 Verlaufsberichtseintrag bearbeiten</li> </ul>                                                                                                    |                                                                                                    |
| <ul> <li>4 NANDA-Pflegediagnosen</li> <li>4.1 Bedienung Pflegeplanung mit NANDA-Pflegediagnosen</li> <li>4.1.1 Pop-up-Fenster öffnen</li> <li>5 Pflegeplanung mit NANDA-Pflegediagnosen</li> <li>5.1 NANDA-Pflegediagnose</li> <li>5.1.1 NANDA-Pflegediagnose erfassen</li> <li>5.1.2 Verlaufsbericht</li> <li>5.1.2.1 Verlaufsberichtseintrag erfassen</li> <li>5.1.2.2 Verlaufsberichtseintrag bearbeiten</li> <li>5.1.2.3 Verlaufsberichtseintrag annullieren</li> </ul>                                                                                                    |                                                                                                    |
| <ul> <li>4 NANDA-Pflegediagnosen</li> <li>4.1 Bedienung Pflegeplanung mit NANDA-Pflegediagnosen</li> <li>4.1.1 Pop-up-Fenster öffnen</li> <li>5 Pflegeplanung mit NANDA-Pflegediagnosen</li> <li>5.1 NANDA-Pflegediagnose</li> <li>5.1.1 NANDA-Pflegediagnose erfassen</li> <li>5.1.2 Verlaufsbericht</li> <li>5.1.2.1 Verlaufsberichtseintrag erfassen</li> <li>5.1.2.2 Verlaufsberichtseintrag bearbeiten</li> <li>5.1.2.3 Verlaufsberichtseintrag annullieren</li> <li>5.1.3 Ziel zu NANDA-Pflegediagnose erfassen</li> </ul>                                                                                                    | <b>16</b><br>16<br>17<br>17<br>17<br>17<br>18<br>18<br>19<br>19                                                                                                    |
| <ul> <li>4 NANDA-Pflegediagnosen</li> <li>4.1 Bedienung Pflegeplanung mit NANDA-Pflegediagnosen</li> <li>4.1.1 Pop-up-Fenster öffnen</li> <li>5 Pflegeplanung mit NANDA-Pflegediagnosen</li> <li>5.1 NANDA-Pflegediagnose</li> <li>5.1.1 NANDA-Pflegediagnose erfassen</li> <li>5.1.2 Verlaufsbericht</li> <li>5.1.2.1 Verlaufsberichtseintrag erfassen</li> <li>5.1.2.2 Verlaufsberichtseintrag bearbeiten</li> <li>5.1.2.3 Verlaufsberichtseintrag annullieren</li> <li>5.1.3 Ziel zu NANDA-Pflegediagnose erfassen</li> <li>5.1.4 Intervention zu NANDA-Pflegediagnose erfassen</li> </ul>                                                                                                    |                                                                                                    |
| <ul> <li>4 NANDA-Pflegediagnosen</li> <li>4.1 Bedienung Pflegeplanung mit NANDA-Pflegediagnosen</li> <li>4.1.1 Pop-up-Fenster öffnen</li> <li>5 Pflegeplanung mit NANDA-Pflegediagnosen</li> <li>5.1 NANDA-Pflegediagnose</li> <li>5.1.1 NANDA-Pflegediagnose erfassen</li> <li>5.1.2 Verlaufsbericht</li> <li>5.1.2.1 Verlaufsberichtseintrag erfassen</li> <li>5.1.2.2 Verlaufsberichtseintrag bearbeiten</li> <li>5.1.2.3 Verlaufsberichtseintrag annullieren</li> <li>5.1.3 Ziel zu NANDA-Pflegediagnose erfassen</li> <li>5.1.4 Intervention zu NANDA-Pflegediagnose erfassen</li> <li>5.1.5 NANDA-Pflegediagnose bearbeiten</li> </ul>                                                                                                    |                                                                                                    |
| <ul> <li>4 NANDA-Pflegediagnosen</li> <li>4.1 Bedienung Pflegeplanung mit NANDA-Pflegediagnosen</li> <li>4.1.1 Pop-up-Fenster öffnen</li> <li>5 Pflegeplanung mit NANDA-Pflegediagnosen</li> <li>5.1 NANDA-Pflegediagnose</li> <li>5.1.1 NANDA-Pflegediagnose erfassen</li> <li>5.1.2 Verlaufsbericht</li> <li>5.1.2.1 Verlaufsberichtseintrag erfassen</li> <li>5.1.2.2 Verlaufsberichtseintrag bearbeiten</li> <li>5.1.2.3 Verlaufsberichtseintrag annullieren</li> <li>5.1.3 Ziel zu NANDA-Pflegediagnose erfassen</li> <li>5.1.4 Intervention zu NANDA-Pflegediagnose erfassen</li> <li>5.1.5 NANDA-Pflegediagnose löschen</li> </ul>                                                                                                    | <b>16</b><br>16<br>17<br>17<br>17<br>17<br>17<br>17<br>17<br>17<br>19<br>19<br>19<br>19<br>19<br>19                                                                                                    |
| <ul> <li>4 NANDA-Pflegediagnosen</li> <li>4.1 Bedienung Pflegeplanung mit NANDA-Pflegediagnosen</li> <li>4.1.1 Pop-up-Fenster öffnen</li> <li>5 Pflegeplanung mit NANDA-Pflegediagnosen</li> <li>5.1 NANDA-Pflegediagnose</li> <li>5.1.1 NANDA-Pflegediagnose erfassen</li> <li>5.1.2 Verlaufsbericht</li> <li>5.1.2.1 Verlaufsberichtseintrag erfassen</li> <li>5.1.2.2 Verlaufsberichtseintrag bearbeiten</li> <li>5.1.2.3 Verlaufsberichtseintrag annullieren</li> <li>5.1.3 Ziel zu NANDA-Pflegediagnose erfassen</li> <li>5.1.5 NANDA-Pflegediagnose bearbeiten</li> <li>5.1.5 NANDA-Pflegediagnose bearbeiten</li> <li>5.1.5 NANDA-Pflegediagnose bearbeiten</li> <li>5.1.7 Kernproblem erfassen</li> </ul>                                                             | <b>16</b><br><b>16</b><br><b>17</b><br><b>17</b><br><b>17</b><br><b>17</b><br><b>18</b><br><b>18</b><br><b>18</b><br><b>19</b><br><b>19</b><br><b>19</b><br><b>19</b><br><b>19</b><br><b>19</b><br><b>19</b><br><b>12</b><br><b>1</b> 21<br><b>21</b><br><b>21</b> |
| <ul> <li>4 NANDA-Pflegediagnosen</li> <li>4.1 Bedienung Pflegeplanung mit NANDA-Pflegediagnosen</li> <li>4.1.1 Pop-up-Fenster öffnen</li> <li>5 Pflegeplanung mit NANDA-Pflegediagnosen</li> <li>5.1 NANDA-Pflegediagnose</li> <li>5.1.1 NANDA-Pflegediagnose erfassen</li> <li>5.1.2 Verlaufsbericht</li> <li>5.1.2.1 Verlaufsberichtseintrag erfassen</li> <li>5.1.2.2 Verlaufsberichtseintrag bearbeiten</li> <li>5.1.2.3 Verlaufsberichtseintrag annullieren</li> <li>5.1.3 Ziel zu NANDA-Pflegediagnose erfassen</li> <li>5.1.4 Intervention zu NANDA-Pflegediagnose erfassen</li> <li>5.1.5 NANDA-Pflegediagnose bearbeiten</li> <li>5.1.6 NANDA-Pflegediagnose löschen</li> <li>5.1.7 Kernproblem erfassen</li> <li>5.1.8 NANDA-Pflegediagnose abschliessen</li> </ul> | <b>16</b><br>16<br>17<br>17<br>17<br>17<br>17<br>18<br>18<br>19<br>19<br>19<br>19<br>19<br>19<br>19<br>19<br>19<br>21<br>21<br>21<br>21<br>21                                                                                                    |

|                                                                                                    | 23                          |
|----------------------------------------------------------------------------------------------------|-----------------------------|
| 5.2.2 Text erfassen                                                                                                    | 24                          |
| 5.2.3 Text bearbeiten                                                                                                    | 24                          |
| 5.2.4 Text abschliessen                                                                                                    | 25                          |
| 5.2.5 Text löschen                                                                                                    | 25                          |
| 5.3 Interventionen                                                                                                    |                             |
| 5.3.1 Intervention erfassen                                                                                                    |                             |
| 5.3.2 Intervention bearbeiten                                                                                                    |                             |
| 5.3.3 Intervention abschliessen                                                                                                    |                             |
| 5.3.4 Intervention löschen                                                                                                    |                             |
| 6 Schlussevaluation                                                                                                    |                             |
|                                                                                                    |                             |
| 6.1 Schlussevaluation erstellen                                                                                                    | 29                          |
| 6.1 Schlussevaluation erstellen<br>6.2 Einträge ausblenden                                                                                                    | 29<br>29                    |
| <ul><li>6.1 Schlussevaluation erstellen</li><li>6.2 Einträge ausblenden</li><li>7 Drucken</li></ul>                                                                                                    | 29<br>29<br><b>31</b>       |
| <ul> <li>6.1 Schlussevaluation erstellen</li> <li>6.2 Einträge ausblenden</li> <li>7 Drucken</li> <li>7.1 Allgemeine Informationen</li> </ul>                                                                                         | 29<br>29<br><b>31</b><br>31 |
| <ul> <li>6.1 Schlussevaluation erstellen</li> <li>6.2 Einträge ausblenden</li> <li>7 Drucken</li> <li>7.1 Allgemeine Informationen</li> <li>7.1.1 Letzte Werte / Standardwerte</li> </ul>                                             |                             |
| <ul> <li>6.1 Schlussevaluation erstellen</li> <li>6.2 Einträge ausblenden</li> <li>7 Drucken</li> <li>7.1 Allgemeine Informationen</li> <li>7.1.1 Letzte Werte / Standardwerte</li> <li>7.2 Drucken / per E-Mail versenden</li> </ul> |                             |

## **1** Allgemeine Informationen

## 1.1 Über diese Dokumentation

Diese Dokumentation beschreibt die Anwendung der NANDA-I-Pflegediagnosen 2012-2014 mit der Pflegeplanung im Perigon Homecare der root-service ag. Neben der Erfassung der Diagnosen und der dazugehörigen Ziele wird auch die Erfassung von Problemen beschrieben.

### Hinweis

Für die NANDA-I-Pflegediagnosen 2012-2014 wird im folgenden der Begriff NANDA-Pflegediagnosen verwendet.

### Hinweis

Weitere Informationen zu diesem Modul und zum gesamten Perigon Homecare sind in der aktuellen Online-Hilfe (http://help.root.ch/2016.3/de/homecare) verfügbar. Im Perigon Homecare die Taste F1 drücken, um die Online-Hilfe zu öffnen.

## 1.2 Benutzeroberfläche Pflegeplanung

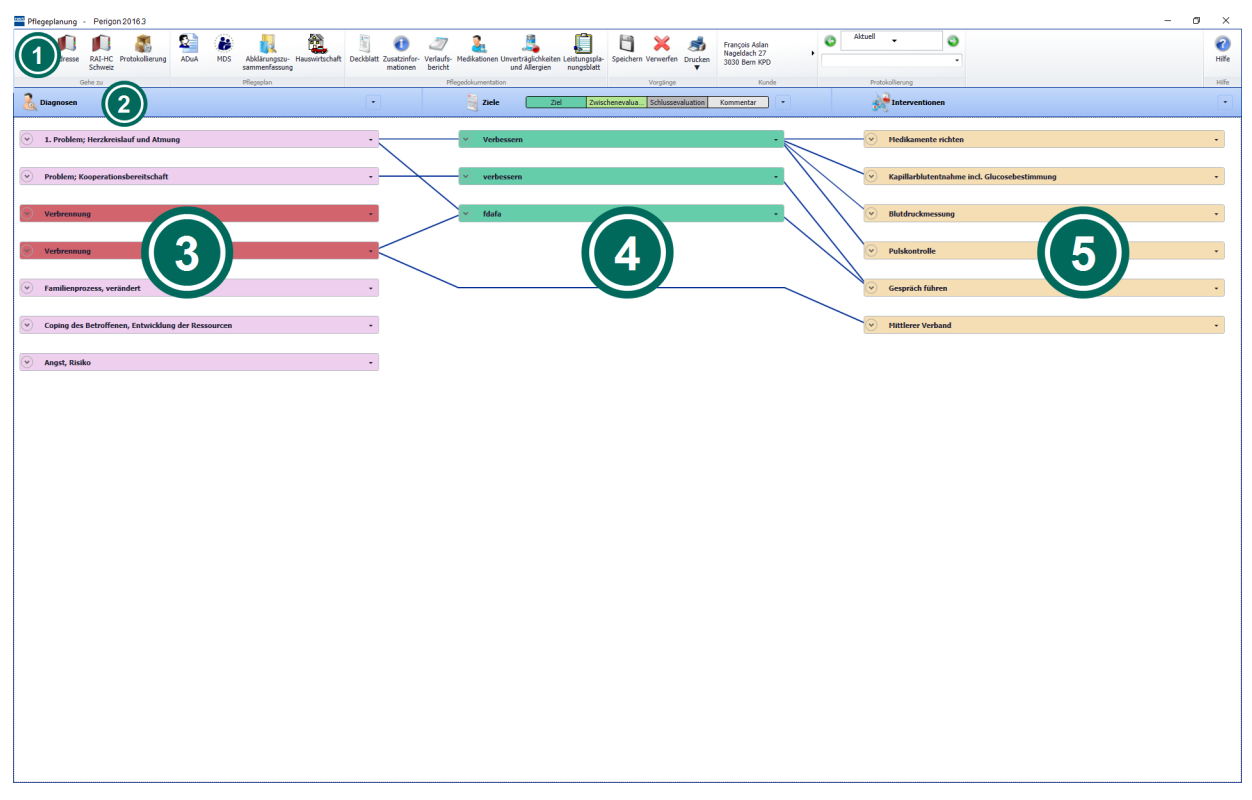

Abb. 1: Benutzeroberfläche Pflegeplanung

### Symbolleiste

Die Symbolleiste zeigt die häufigsten Vorgänge mit Symbolen und dem dazugehörigen Text an. Symbole mit zusammengehörenden Vorgängen sind in einer Gruppe zusammengefasst.

### ② Titelleiste

In der Titelleiste werden die Spaltentitel des Diagnosebereichs (**Diagnosen** <sup>▲</sup>), des Textbereichs (**Ziele** <sup>■</sup>) und des Interventionsbereichs (**Interventionen** <sup>▲</sup>) angezeigt. Für den Textbereich können die gewünschten Texte ein- und ausgeblendet werden.

### I Diagnose- und Problembereich

Im Diagnose- und Problembereich werden alle Diagnosen, Probleme und Wunden angezeigt, erstellt und bearbeitet.

### Zielbereich

Im Zielbereich werden alle Texte (Ziel, Zwischenevaluation, Schlussevaluation, Kommentar) angezeigt, erstellt und bearbeitet.

### Interventionsbereich

Im Interventionsbereich werden alle Interventionen angezeigt, erstellt und bearbeitet. Die hier erfassten Interventionen werden für das Leistungsplanungsblatt verwendet.

## 1.3 Funktionen Pflegeplanung

### Hinweis

Die Anzahl der verfügbaren Funktionen ist abhängig von der jeweiligen Benutzerberechtigung.

Die Pflegeplanung hat folgende Funktionen:

- Erfassen, Bearbeiten und Löschen/Abschliessen eines Problems / einer Diagnose
- Erfassen, Bearbeiten und Löschen/Abschliessen eines Texts (Ziel, Zwischenevaluation, Schlussevaluation, Kommentar)
- Erfassen, Bearbeiten und Löschen/Abschliessen einer Intervention
- Druck von diversen Formularen und Auswertungen
- Übernahme CAPs aus der Abklärungszusammenfassung
- Übernahme von Interventionen in das Leistungsplanungsblatt

## 1.4 Tastenkombinationen Pflegeplanung

### Hinweis

Die Anzahl der verfügbaren Tastenkombinationen ist abhängig von der jeweiligen Benutzerberechtigung.

| Taste/Tasten | Funktion                                      |
|--------------|-----------------------------------------------|
| Esc          | Schliesst die Pflegeplanung.                  |
| Shift        | Der Fokus springt zum nächsten Eingabefeld.   |
| Shift+Tab    | Der Fokus springt zum vorherigen Eingabefeld. |
| Ctrl+P       | Öffnet den Auswahlbereich <b>Drucken</b> .    |
| F1           | Öffnet die Online-Hilfe.                      |
| F2           | Speichert die Eingabe.                        |
| F7           | Verwirft die nicht gespeicherte Eingabe.      |

## 1.5 Symbole Pflegeplanung

Die Symbole in der Symbolleiste werden bei verschiedenen Vorgängen und Funktionen angezeigt. Bei nicht verfügbaren Vorgängen und Funktionen sind die entsprechenden Symbole grau hinterlegt.

### Hinweis

Die Anzahl der angezeigten und der grau hinterlegten Symbole ist abhängig von der jeweiligen Benutzerberechtigung.

### Symbole in der Symbolleiste

### Bereich «Gehe zu»

#### Startseite 🂐

Öffnet die Perigon Homecare Startseite.

- Position Symbol: Symbolleiste
- Taste:Esc

#### Adressen

Öffnet das Fenster Adressverwaltung.

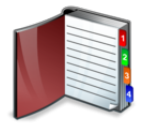

• Position Symbol: Symbolleiste

### RAI-HC Schweiz

Öffnet die Adressverwaltung im RAI-HC Schweiz.

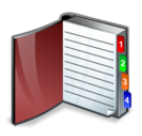

Position Symbol: Symbolleiste

#### Kundenpendenzen

Öffnet die Kundenpendenzen des gewählten Kunden.

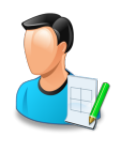

• Position Symbol: Symbolleiste

#### Protokollierung

Öffnet die Protokollierung der aktuell geöffneten Ansicht.

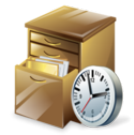

• Position Symbol: Symbolleiste/Menüleiste

### Bereich «Pflegeplan»

#### ADuA

Öffnet die Ansicht Administrative Daten und Anfrage (ADuA) des RAI-HC Schweiz.

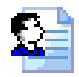

• Position Symbol: Symbolleiste

#### MDS

Öffnet die Ansicht MDS-HC des RAI-HC Schweiz.

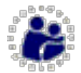

• Position Symbol: Symbolleiste

#### Abklärungszusammenfassung

Öffnet die Ansicht Abklärungszusammenfassung.

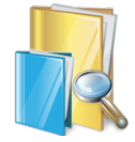

• Position Symbol: Symbolleiste

### CAPs Vernetzungshilfe

Öffnet die Ansicht CAPs Vernetzungshilfe.

#### Hinweis

Dieses Symbol wird nur angezeigt, wenn im Perigon Homecare mit den NANDA-International Pflegediagnosen 2012-2014 gearbeitet wird.

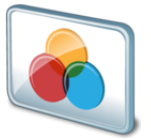

• Position Symbol: Symbolleiste

### Hauswirtschaft 🖏

Öffnet die Ansicht Hauswirtschaft 🞕.

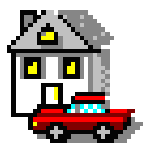

Position Symbol: Symbolleiste

### **Bereich «Pflegedokumentation»**

#### Deckblatt

Öffnet in der Hilfe-und Pflegedokumentation die Registerkarte Deckblatt.

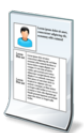

Position Symbol: Symbolleiste

#### Zusatzinformationen

Öffnet in der Hilfe-und Pflegedokumentation die Registerkarte Zusatzinformationen.

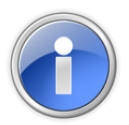

• Position Symbol: Symbolleiste

### Verlaufsbericht

Öffnet in der Hilfe-und Pflegedokumentation die Registerkarte Verlaufsbericht.

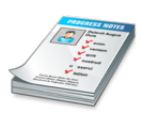

Position Symbol: Symbolleiste

### Medikationen 🍇

Öffnet die Ansicht **Medikationen** 🎍 und zeigt die Medikation des aktuellen Kunden an.

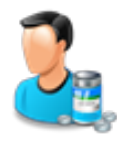

• Position Symbol: Symbolleiste

### Unverträglichkeiten und Allergien 🗸

Öffnet die Ansicht **Unverträglichkeiten und Allergien** 4 und zeigt die Unverträglichkeiten und Allergien des aktuellen Kunden an.

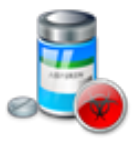

Position Symbol: Symbolleiste

### Leistungsplanungsblatt

Öffnet das Leistungsplanungsblatt.

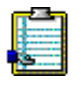

Position Symbol: Symbolleiste

### Vitaldaten 🔤

Öffnet den Auswahlbereich **Vitaldaten** und zeigt alle vorhandenen Formulare an. In Klammern wird hinter jedem Formular die Anzahl der bereits vorhandenen Vitaldenerhebungenbeim aktuellen Kunden angezeigt.

#### Hinweis

Die Vitaldatenerhebung ist im Dokument «Schulungsunterlagen Vitaldaten, Dokumentennummer PH-SU-20» beschrieben.

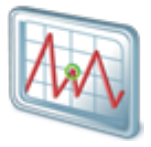

• Position Symbol: Symbolleiste

### Bereich «Vorgänge»

Bearbeiten 📱

Aktiviert den Bearbeitungsmodus und Sperrt den Inhalt für andere Benutzer, damit nicht gleichzeitig mehrere Benutzer Änderungen am Inhalt vornehmen können.

• Position Symbol: Symbolleiste

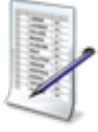

• Taste: F5

### Speichern 🗎

Speichert die Eingabe.

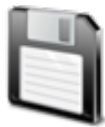

Position Symbol: Symbolleiste

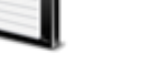

• Taste: F2

### Verwerfen ×

Verwirft die aktuelle Eingabe.

• Position Symbol: Symbolleiste

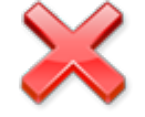

• Taste: F7

### Drucken 최

Öffnet den Auswahlbereich Drucken zur Auswahl von verschiedenen Ausdrucken.

- Position Symbol: Symbolleiste
  - Tastenkombination: Ctrl + P

### **Bereich «Kunde»**

Zeigt den aktuell verwendeten Kunden an und ermöglicht den Wechsel des Kunden.

### Symbole im Auswahlmenü der Einträge

### Details 🣀

Öffnet das Fenster zur Bearbeitung der Details des gewünschten Eintrags.

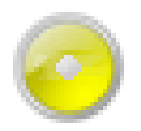

• Position Symbol: Auswahlmenü zur Bearbeitung des Eintrags

#### Abschliessen 🔍

Schliesst den gewünschten Eintrag ab.

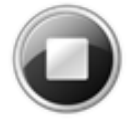

• Position Symbol: Auswahlmenü zur Bearbeitung des Eintrags

#### Verschieben oder verbinden 🛴

Zeigt die Ansicht zum Verschieben oder Verbinden des gewählten Eintrags an.

• Position Symbol: Auswahlmenü zur Bearbeitung des Eintrags

#### Löschen 흐

Löscht den gewählten Eintrag.

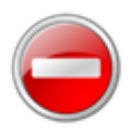

• Position Symbol: Auswahlmenü zur Bearbeitung des Eintrags

#### Merkmale 🝶

Öffnet das Fenster **Merkmale** 🍶 zur Erfassung der Merkmale

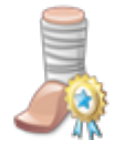

• Position Symbol: Auswahlmenü zur Bearbeitung des Eintrags

#### Verlaufsbericht

Öffnet den Verlaufsbericht des gewählten Eintrags.

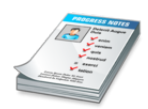

• Position Symbol: Auswahlmenü zur Bearbeitung des Eintrags

### Symbole in den Einträgen

#### Hypothetisch

Die Diagnose ist hypothetisch.

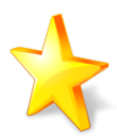

• Position Symbol: Eintrag

### Kein Ausdruck auf Pflegeplanung

Die Intervention wird nicht auf dem Ausdruck Pflegeplanung ausgedruckt.

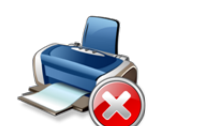

• Position Symbol: Überschrift Intervention

### Keine Übernahme in das Leistungsplanungsblatt

Die Intervention wird nicht in das Leistungsplanungsblatt übernommen.

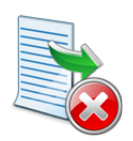

• Position Symbol: Überschrift Intervention

### Benennung

Die Intervention ist mit einer Einsatzdefinition im Perigon Dispo verknüpft.

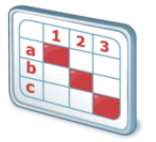

• Position Symbol: Überschrift Intervention

### Weitere Symbole

### Verbindungsziel ∹

Zeigt die möglichen Einträge an, mit welchen ein ausgewählter Eintrag verbunden werden kann.

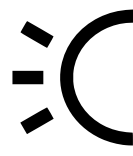

• Position Symbol: Diagnose- und Problembereich, Zielbereich und Interventionsbereich

## 1.6 Farben der Einträge

Abhängig von ihrer Funktion haben die Einträge eine andere Hintergrundfarbe

| Farbe      | Bedeutung             | Farbbeispiel |
|------------|-----------------------|--------------|
| rosa       | Problem oder Diagnose |              |
| rot        | Wunde                 |              |
| dunkelgrün | Ziel                  |              |

| Farbe     | Bedeutung          | Farbbeispiel |
|-----------|--------------------|--------------|
| hellgrün  | Zwischenevaluation |              |
| grau      | Schlussevaluation  |              |
| hellgrau  | Kommentar          |              |
| hellbraun | Intervention       |              |

## 1.7 Bedienung Pflegeplanung

### 1.7.1 Allgemeine Informationen zu den Einträgen anzeigen

Zu allen Einträgen in den Spalten **Diagnosen** &, **Texte**  $\blacksquare$  und **Interventionen**  $\bigstar$  können allgemeine Informationen wie beispielsweise die Definition der Diagnose, Spezifikationen, interne Bemerkungen oder die Beschreibung angezeigt werden.

### Allgemeine Informationen ein- und ausblenden

Im Titel des gewünschten Eintrags auf das Symbol

Allgemeine Informationen einblenden  $\bigotimes$  klicken, um die Details einzublenden. Zum Ausblenden erneut auf Allgemeine Informationen ausblenden  $\bigotimes$  klicken.

## 1.7.2 Alle Informationen zu den Einträgen anzeigen

Bei der Anzeige aller Informationen zu einem Eintrag wird ein neues Fenster geöffnet. Zusätzlich zur Anzeige der Informationen ist es möglich, in diesem Fenster die Angaben zum gewählten Eintrag zu bearbeiten. Um das Fenster mit den Details zu öffnen stehen folgende Varianten zur Verfügung:

### Hinweis

Damit die Angaben zu einem Eintrag bearbeitet werden können, muss sich die Pflegeplanung im Bearbeitungsmodus befinden.

### Alle Informationen zu den Einträgen anzeigen - Variante 1

Einen Doppelklick auf den gewünschten Eintrag ausführen.

✓ Das Fenster mit den detaillierten Informationen wird geöffnet.

### Alle Informationen zu den Einträgen anzeigen - Variante 2

Am rechten Rand des gewünschten Eintrags auf den schwarzen, nach unten zeigenden Pfeil ▼ und danach im Auswahlmenü auf das Symbol **Details** 
klicken.

✓ Das Fenster mit den detaillierten Informationen wird angezeigt.

### 1.7.3 Eintrag verschieben

Die Einträge im Diagnosebereich, dem Zielbereich und dem Interventionsbereich können innerhalb des jeweiligen Bereichs verschoben werden.

### Hinweis

Die möglichen Positionen, an welche ein Eintrag verschoben werden kann, werden mit einer grau gestrichelten Linie zwischen zwei Pfeilen (> und <) angezeigt.

### Eintrag verschieben

- 1. In der Symbolleiste auf das Symbol **Bearbeiten** klicken oder die Taste F5 drücken.
  - Die Pflegeplanung des gewählten Kunden ist im Bearbeitungsmodus und kann von anderen Benutzern nicht mehr bearbeitet werden.
- 2. Auf den Titel des gewünschten Eintrags oder im Auswahlmenü des Eintrags auf das Symbol Verschieben oder verbinden Lklicken.

L Der angeklickte Eintrag wird orange angezeigt.

- 3. Mit der Maus an die gewünschte Position fahren, bis die grauen Pfeile und die gestrichelte Linie orange angezeigt werden und auf einen der Pfeile klicken.
- ✓ Der Eintrag wird an die gewünschte Position verschoben.

### Eintrag mit gedrückter Maustaste verschieben

- 1. Auf den gewünschten Eintrag klicken und die Maustaste gedrückt halten.
- 2. Die Maus an die gewünschte Position ziehen und die Maustaste loslassen.
- ✓ Der Eintrag wird an der gewünschten Position angezeigt.

## 1.7.4 Eingabe verwerfen

Änderungen an Einträgen, neue Einträge und weitere Vorgänge können (zwischen zwei Speichervorgängen) rückgängig gemacht werden.

In der Symbolleiste auf das Symbol **Verwerfen**  $\ge$  klicken oder die Taste F7 drücken, um die Eingabe seit dem letzten Speicherzeitpunkt zu verwerfen.

✓ Die Eingaben werden verworfen.

### Hinweis

Sobald die aktuellen Änderungen gespeichert worden sind, können sie nicht mehr rückgängig gemacht werden.

### 1.7.5 Kunde wechseln

- 1. In der Symbolleiste im Bereich **Kunde** auf den Namen des aktuell angezeigten Kunden klicken.
- 2. Im Auswahlmenü den auf den gewünschten Kunden klicken.
- ✓ Die Pflegeplanung des gewählten Kunden wird angezeigt.

## 2 Verbindungen

Für die vollständige Erstellung einer Pflegeplanung können Verbindungen zwischen den verschiedenen Bereichen **Diagnosen**, **Ziele** und **Interventionen** erstellt werden.

### 쳐 Beispiele

- Verbindung einer Diagnose mit einem Ziel.
- Verbindung einer Diagnose mit einer Intervention.
- Verbindung eines Ziels mit einer Diagnose und einer Intervention.

## 2.1 Verbindung erstellen/bearbeiten

### Verbindung erstellen/bearbeiten

- 1. In der Symbolleiste auf das Symbol **Bearbeiten** klicken oder die Taste F5 drücken.
  - Die Pflegeplanung des gewählten Kunden ist im Bearbeitungsmodus und kann von anderen Benutzern nicht mehr bearbeitet werden.
- 2. Auf den Titel des gewünschten Eintrags oder im Auswahlmenü des Eintrags auf das Symbol **Verschieben oder verbinden**  $\mathcal{I}$  klicken.
  - L Der angeklickte Eintrag wird orange angezeigt.
  - L Neben allen möglichen Zielen der Verbindung wird das Symbol
     Verbindungsziel ♀ grau angezeigt.
- 3. Mit der Maus zum gewünschten Eintrag fahren bis das Symbol Verbindungsziel : orange angezeigt wird und auf das Symbol klicken.
- ✓ Eine blaue Linie wird zwischen den Einträgen angezeigt.
- ✓ Die Verbindung ist erstellt/bearbeitet.

## 2.2 Verbindung löschen

### Vorsicht!

### Gelöschte Verbindung

Fehlt die Verbindungen zwischen dem Problemen/der Diagnose, den Texten und den Interventionen wird auf dem Ausdruck nur das Problem/die Diagnose angezeigt.

### Verbindung löschen

1. In der Symbolleiste auf das Symbol **Bearbeiten** klicken oder die Taste F5 drücken.

- Die Pflegeplanung des gewählten Kunden ist im Bearbeitungsmodus und kann von anderen Benutzern nicht mehr bearbeitet werden.
- Mit der rechten Maustaste auf die gewünschte Verbindung und danach im Auswahlmenü auf das Symbol Löschen 
   klicken.
- ✓ Die Verbindung ist gelöscht.

## 3 CAPs in die Pflegeplanung übernehmen

Aus der CAPs Vernetzungshilfe können die CAPs als Diagnosen in die Pflegeplanung übernommen werden. Dabei werden die Abklärungsnummer, der Titel und die Alarmzeichen übernommen. Die Umsetzung wird nicht übernommen.

### Hinweis

Perigon Homecare prüft automatisch, ob bereits eine Pflegeplanung vorhanden ist. Falls noch keine vorhanden, kann diese nach der Übernahme der CAPs erstellt werden.

### CAPs in die Pflegeplanung übernehmen

Startseite ⇒ Pflegeplanung 🔹 ⇒ CAPs Vernetzungshilfe 🔍

- 1. Die Ansicht CAPs Vernetzungshilfe 🗟 öffnen.
- Einen Doppelklick auf das gewünschte CAP ausführen oder beim CAP auf den schwarzen, nach unten zeigenden Pfeil und danach im Auswahlmenü auf das Symbol Details 
   klicken.

L Das Fenster Details zum CAP wird geöffnet.

- 3. Im Auswahlmenü **Umsetzung** den gewünschten Wert (Ja oder Nein) auswählen.
- 4. Die Entscheidung zur Umsetzung im Eingabefeld Begründung begründen.
- 5. Falls eine neue Diagnose erstellt werden soll: Das Kontrollkästchen Neue Diagnose erstellen aktivieren.

### 💡 Tipp

Falls das Kontrollkästchen nicht aktiviert wird: Einen Verweis zu einer bestehenden Diagnose auswählen.

- 6. Im Auswahlmenü **Pflegediagnose** eine der vorgeschlagenen Pflegediagnosen auswählen.
  - L Im Anzeigefeld **Definition** wird die Definition der Pflegediagnose angezeigt.
- 7. In der Symbolleiste auf das Symbol **Bestätigen** ✓ klicken.
  - L Das Fenster Details zum CAP wird geschlossen.
  - L Die Abklärungsnummer wird auf einem gelben Hintergrund angezeigt.
- 8. Wiederholen, bis alle CAPs bearbeitet sind.
- 9. In der Symbolleiste auf das Symbol **Speichern** 🗎 klicken.
- Die übernommenen CAPs (inklusive der Alarmzeichen) werden in der Pflegeplanung angezeigt.

## 4 NANDA-Pflegediagnosen

### Hinweis

Dieses Kapitel beschreibt allgemeine Informationen zu den NANDA-Pflegediagnosen. Die Bedienung der Pflegeplanung mit NANDA-Pflegediagnosen ist im folgenden Hauptkapitel beschrieben (siehe «Pflegeplanung mit NANDA-Pflegediagnosen», Seite 17).

## 4.1 Bedienung Pflegeplanung mit NANDA-Pflegediagnosen

Zu Auswahl weiterer Inhalte steht in der Pflegeplanung mit NANDA-Pflegediagnosen zusätzlich ein Pop-up-Fenster zur Verfügung. Die Bedienung des Pop-up-Fensters wird im folgenden beschrieben.

### Hinweis

Die allgemeine Bedienung der Pflegeplanung ist im Kapitel «Bedienung Pflegeplanung» beschrieben (siehe «Bedienung Pflegeplanung», Seite 10).

## 4.1.1 Pop-up-Fenster öffnen

Wird mit der Maus über die Eingabefelder gefahren, wird bei einigen Eingabefeldern automatisch am rechten oberen Rand das Symbol **Pop-up-Fenster** angezeigt. Dies bedeutet, dass vordefinierte Einträge vorhanden sind, welche über ein Pop-up-Fenster aufgerufen und ausgewählt werden können.

### Pop-up-Fenster öffnen und Eintrag übernehmen

- 1. Mit der Maus über die vorhandenen Eingabefelder fahren.
  - Falls ein Pop-Up-Fenster geöffnet werden kann: Das Symbol Pop-up-Fenster
     wird angezeigt.
- 2. Auf das Symbol Pop-up-Fenster 🗷 klicken.
- 3. Im Pop-up-Fenster den gewünschten Eintrag suchen.
- 4. Einen Doppelklick auf den Eintrag ausführen oder den Eintrag markieren und auf die Schaltfläche Übernehmen klicken.
- ✓ Der Eintrag ist übernommen und wird angezeigt.

## 5 Pflegeplanung mit NANDA-Pflegediagnosen

## 5.1 NANDA-Pflegediagnose

## 5.1.1 NANDA-Pflegediagnose erfassen

### NANDA-Pflegediagnose erfassen

- 1. Die Ansicht **Pflegeplanung** 🗳 öffnen und den gewünschten Kunden auswählen.
- 2. In der Symbolleiste auf das Symbol **Bearbeiten** klicken oder die Taste F5 drücken.
  - Die Pflegeplanung des gewählten Kunden ist im Bearbeitungsmodus und kann von anderen Benutzern nicht mehr bearbeitet werden.
- In der Titelleiste bei den Diagnosen auf den schwarzen, nach unten zeigenden Pfeil ▼ klicken und im Auswahlmenü auf das Symbol Neue NANDA-Diagnose <sup>(3)</sup> klicken.
  - L Das Fenster Gewählte Pflegediagnose wird geöffnet.
- 4. Im Auswahlmenü **Pflegediagnose** (in der Gruppe **Diagnosedefinition**) die entsprechende NANDA-Pflegediagnose auswählen.
  - L Die Anzeigefelder Name, Definition und Referenz werden automatisch mit den Informationen zur NANDA-Pflegediagnose ausgefüllt.
- 5. In den Eingabefelder der Gruppe **Diese Diagnose** weitere Informationen zur Diagnose eingeben.
- 6. Im Eingabefeld **Problempunkt** den Wert 0 (Null) eingeben, falls es sich um ein Kernproblem handelt.

### 0 Hinweis

Sind bereits vordefinierte Einträge vorhanden, wird das Symbol **Pop-up-Fenster** sangezeigt, sobald mit der Maus darüber gefahren wird.

- 7. Falls gewünscht: Weitere Angaben in den restlichen Eingabefeldern eingeben.
- 8. Auf das Symbol **Bestätigen** ✓ klicken.
- ✓ Die Eingaben werden gespeichert und das Fenster geschlossen.
- ✓ Die NANDA-Pflegediagnose ist erfasst.

## 5.1.2 Verlaufsbericht

Für jeden Eintrag im Diagnose- und Problembereich in der Pflegeplanung kann ein dazugehöriger Verlaufsbericht erfasst werden.

### 5.1.2.1 Verlaufsberichtseintrag erfassen

### Verlaufsberichtseintrag erfassen

- Im Diagnose- und Problembereich am rechten Rand des gewünschten Eintrags auf den schwarzen, nach unten zeigenden Pfeil ▼ und danach und im Auswahlmenü auf das Symbol Verlaufsbericht
  - L Die Ansicht Hilfe- und Pflegedokumentation ≌ wird geöffnet.
- 2. In der Symbolleiste auf das Symbol **Bearbeiten** I und danach in der Titelleiste auf **Neuer Verlaufsberichtseintrag** I klicken.
  - L Das Fenster Verlaufsberichte wird geöffnet.
- 3. Den gewünschten Text für den Verlaufsberichtseintrag eingeben.
- 4. Auf das Symbol **Speichern und Schliessen** 👢 klicken.
- 5. Das Fenster Verlaufsberichte wird geschlossen.
- 6. In der Symbolleiste auf das Symbol **Speichern** 🛱 klicken.
- ✓ Der Verlaufsberichtseintrag ist erfasst.

### 💡 Tipp

In der Symbolleiste auf das Symbol **Pflegeplanung** sklicken, um zur aktuell geöffneten Pflegeplanung zurückzukehren.

### 5.1.2.2 Verlaufsberichtseintrag bearbeiten

### Hinweis

Ein Verlaufsberichtseintrag kann nur durch den Benutzer **Administrator** bearbeitet werden.

### Verlaufsberichtseintrag bearbeiten

- Im Diagnose- und Problembereich am rechten Rand des gewünschten Eintrags auf den schwarzen, nach unten zeigenden Pfeil ▼ und danach und im Auswahlmenü auf das Symbol Verlaufsbericht
  - L Die Ansicht Hilfe- und Pflegedokumentation <sup>™</sup> wird geöffnet.
- 2. In der Symbolleiste auf das Symbol **Bearbeiten** I und danach auf den gewünschten Verlaufsberichtseintrag klicken.
- 3. In der Titelleiste auf Verlaufsberichtseintrag bearbeiten <-> klicken.
  - L Das Fenster Verlaufsberichte wird geöffnet.
- 4. Die gewünschten Änderungen am Verlaufsberichtseintrag vornehmen.
- 5. Auf das Symbol **Speichern und Schliessen** 👢 klicken.
- 6. Das Fenster **Verlaufsberichte** wird geschlossen.

- 7. In der Symbolleiste auf das Symbol **Speichern** 🖾 klicken.
- ✓ Der Verlaufsberichtseintrag ist erfasst.

### 5.1.2.3 Verlaufsberichtseintrag annullieren

### Verlaufsberichtseintrag annullieren

- Im Diagnose- und Problembereich am rechten Rand des gewünschten Eintrags auf den schwarzen, nach unten zeigenden Pfeil ▼ und danach und im Auswahlmenü auf das Symbol Verlaufsbericht *<sup>arg</sup>* klicken.
  - L Die Ansicht Hilfe- und Pflegedokumentation № wird geöffnet.
- 2. In der Symbolleiste auf das Symbol **Bearbeiten** I und klicken.
- 3. Einen Doppelklick auf den gewünschten Verlaufsberichtseintrag ausführen.
  - L Das Fenster Verlaufsberichte wird geöffnet.
- 4. Auf die Schaltfläche annullieren klicken und im Fenster Annullierung betätigen die Annullierung begründen.
- 5. Auf die Schaltfläche Übernehmen klicken und auf das Symbol Schliessen 🎚
- 6. Das Fenster Verlaufsberichte wird geschlossen.
- 7. In der Symbolleiste auf das Symbol **Speichern** 🛱 klicken.
- ✓ Der Verlaufsberichtseintrag ist annulliert.

## 5.1.3 Ziel zu NANDA-Pflegediagnose erfassen

### Ziel zu Problem erfassen

- Bei der entsprechenden NANDA-Pflegediagnose auf den schwarzen, nach unten zeigenden Pfeil ▼ und danach im Auswahlmenü auf das Symbol Neues Ziel <sup>③</sup> klicken.
  - L Das Fenster Ziel wird geöffnet.
- 2. Die benötigen Angaben zum Ziel in den Eingabefeldern eingeben.
- 3. Auf das Symbol **Bestätigen** ✓ klicken.
- ✓ Die Eingaben werden gespeichert und das Fenster geschlossen.
- ✓ Das Ziel ist erfasst und automatisch mit der NANDA-Pflegediagnose verbunden.

### 5.1.4 Intervention zu NANDA-Pflegediagnose erfassen

Bei der direkten Erfassung einer Intervention zu einer NANDA-Pflegediagnose wird die Intervention automatisch mit dem gewählten Ziel verbunden.

### Hinweis

Für die Benennung der Leistungen aus dem Leistungskatalog ist der Spitex Verband Schweiz (SVS) verantwortlich. Die verwendeten Benennungen entsprechen den Vorgaben des Spitex Verbands. Änderungen an den Benennungen können nur durch den Spitex Verband vorgenommen werden.

### Intervention zu NANDA-Pflegediagnose erfassen

- 1. Beim entsprechenden Ziel auf den schwarzen, nach unten zeigenden Pfeil ▼ und danach im Auswahlmenü auf das Symbol **Neue Intervention** <sup>④</sup> klicken.
  - L Das Fenster **Details der Intervention** wird geöffnet.
- 2. Im Auswahlmenü **LK-Leistung** die Leistung aus dem Leistungskatalog auswählen.
- 3. Die benötigen Angaben zur Intervention in den Eingabe- und Auswahlfeldern eingeben.

### 💡 Tipp

Das Eingabefeld **Beschreibung** wird aus dem Leistungskatalog übernommen, kann jedoch angepasst werden. Es stellt die individuelle Situation des Kunden dar, welche auf der Pflegeplanung erscheint.

4. Falls gewünscht: In der Gruppe **Einsatzdefinition** der Intervention eine Zeitdefinition (für eine einmalige Intervention) und/oder eine Einsatzdefinition zuweisen.

### Hinweis

Ein Einsatz kann einer Intervention nur zugewiesen werden, wenn die Leistung durch die Spitex-Organisation erbracht wird.

- 5. Das Kontrollkästchen **Ausdruck Pflegeplanung** deaktivieren, falls die Intervention nicht auf der Pflegeplanung ausgedruckt werden soll.
  - L Das Symbol Kein Ausdruck auf Pflegeplanung 초 wird angezeigt.
- 6. Das Kontrollkästchen Übernahme Leistungsplanungsblatt deaktivieren, falls die Intervention nicht in das Leistungsplanungsblatt übernommen werden soll.
  - Das Symbol Keine Übernahme in das Leistungsplanungsblatt swird angezeigt.
- 7. Im Auswahlmenü **Formular** das Formular für die Erhebung von Messwerten auswählen.

### 💡 Tipps

- Es werden nur Formulare angezeigt, welche mit der gewählten LK-Leistung verbunden sind
- Den leeren Eintrag auswählen, falls kein Formular verwendet werden soll.
- 8. Die minimale Anzahl Messungen der Messwerte eingeben.
- 9. Auf das Symbol **Bestätigen** ✓ klicken.
- Die Eingaben werden gespeichert und das Fenster Details der Intervention geschlossen.
- ✓ Das Symbol Intervention mit Einsatzdefinition verknüpft ist.
  ✓ Das Symbol Intervention mit einer Einsatzdefinition verknüpft ist.
- ✓ Die Intervention zum Problem ist erfasst und automatisch mit dem Ziel verbunden.

## 5.1.5 NANDA-Pflegediagnose bearbeiten

### Diagnose bearbeiten

- 1. In der Symbolleiste auf das Symbol **Bearbeiten** klicken oder die Taste F5 drücken.
  - Die Pflegeplanung des gewählten Kunden ist im Bearbeitungsmodus und kann von anderen Benutzern nicht mehr bearbeitet werden.
- 2. Im Diagnose- und Problembereich einen Doppelklick auf die gewünschte Diagnose ausführen.
  - L Das Fenster **Problem** wird geöffnet.
- 3. Die gewünschten Änderungen vornehmen.
- 4. Auf das Symbol **Bestätigen** ✓ klicken.
- ✓ Die Änderungen werden gespeichert und das Fenster **Problem** geschlossen.
- ✓ Die NANDA-Pflegediagnose ist bearbeitet.

## 5.1.6 NANDA-Pflegediagnose löschen

### Hinweis

Ein Eintrag kann nur gelöscht werden, **bevor** die aktuellen Eingaben und Änderungen gespeichert worden sind. Sobald die Pflegeplanung gespeichert wurde, kann ein Eintrag nur noch abgeschlossen werden.

### NANDA-Pflegediagnose löschen

 Im Diagnose- und Problembereich am rechten Rand der gewünschten NANDA-Pflegediagnose auf den schwarzen, nach unten zeigenden Pfeil ▼ und danach im Auswahlmenü auf das Symbol Löschen Sklicken.

- 2. Falls die NANDA-Pflegediagnose wirklich gelöscht werden soll: Den Hinweis mit **Löschen** bestätigen.
- ✓ Die NANDA-Pflegediagnose ist gelöscht.

## 5.1.7 Kernproblem erfassen

Mit der Hilfe von Kernproblemen ist es möglich, bei der Planung der Hilfe und Pflege einzelne Diagnosen/Probleme höher zu gewichten als andere. Sobald eine Diagnose/ein Problem den Status **Kernproblem** hat, soll diesem ein erhöhtes Interesse geschenkt werden.

### Hinweis

Ein Kernproblem kann erfasst werden für:

- ein übernommenes CAP
- ein bestehendes Problem
- ein neues Problem
- eine bestehende Diagnose

### Kernproblem erfassen

- 1. In der Symbolleiste auf das Symbol **Bearbeiten** klicken oder die Taste F5 drücken.
  - Die Pflegeplanung des gewählten Kunden ist im Bearbeitungsmodus und kann von anderen Benutzern nicht mehr bearbeitet werden.
- 2. In der Titelleiste bei den Diagnosen auf den schwarzen, nach unten zeigenden
   Pfeil ▼ und danach im Auswahlmenü auf das Symbol Neues Problem <sup>③</sup> klicken.
   L Das Fenster Problem wird geöffnet.
- 3. Im Eingabefeld **Problempunkt** die Zahl 0 (Null) eingeben.
  - L Die Zahl und der Wert Kernproblem werden angezeigt.
- 4. Alle weiteren Informationen in den entsprechenden Eingabefeldern eingeben.
- 5. Auf das Symbol Bestätigen ✓ klicken.
  - L Das Kernproblem ist erfasst.
- Die erfasste Diagnose mit dem Kernproblem an die oberste Stelle im Diagnose- und Problembereich verschieben (siehe «Eintrag verschieben», Seite 11).
- ✓ Das Kernproblem ist erfasst und an der richtigen Stelle platziert.
- ✓ Kernprobleme werden auf dem Ausdruck Pflegeplanung in der Spalte Nr. mit dem Wert KP angezeigt.

### Aus bestehender Diagnose/Problem Kernproblem erstellen

- Im Diagnose- und Problembereich beim gewünschten Problem auf den schwarzen, nach unten zeigenden Pfeil ▼ und danach im Auswahlmenü auf das Symbol
   Details 
   klicken.
  - L Das Fenster **Problem** wird geöffnet.
- 2. Im Eingabefeld **Problempunkt** die Zahl 0 (Null) eingeben.
  - L Die Zahl und der Wert Kernproblem werden angezeigt.
- 3. Auf das Symbol **Bestätigen** ✓ klicken.
  - L Das Kernproblem ist erfasst.
- Die erfasste Diagnose mit dem Kernproblem an die oberste Stelle im Diagnose- und Problembereich verschieben (siehe «Eintrag verschieben», Seite 11).
- 5. Auf das Symbol **Bestätigen** ✓ klicken.
- ✓ Das Kernproblem ist erfasst und an der richtigen Stelle platziert.
- ✓ Kernprobleme werden auf dem Ausdruck Pflegeplanung in der Spalte Nr. mit dem Wert KP angezeigt.

### 5.1.8 NANDA-Pflegediagnose abschliessen

Beim Abschluss einer eines Eintrags in der Pflegeplanung muss eine Schlussevaluation mit detaillierten Angaben zum Grund des Abschlusses erstellt werden. Dadurch lässt sich zu einem späteren Zeitpunkt einfacher nachvollziehen, weshalb die der Eintrag abgeschlossen worden ist.

### 5.2 Texte

Im Zielbereich werden Ziele, Zwischenevaluationen, Schlussevaluationen oder Kommentare erfasst. Alle Einträge können einer Intervention, einer Diagnose oder einem Problem zugewiesen werden.

### 5.2.1 Text ein- oder ausblenden

Ziel Ziel Zwischenevalua... Schlussevaluation Kommentar

Abb. 2: Anzeigebeispiel für ausgeblendete Ziele und Kommentare.

Die Texte im Zielbereich können ein- oder ausgeblendet werden. Ob sie ein- oder ausgeblendet sind wird mit Hilfe der Farbe der Schaltfläche angezeigt. Bei aus-

geblendeten Texten wird die entsprechende Schaltfläche transparent angezeigt. Wenn die Schaltflächen und die Texte im Zielbereich eingeblendet sind, haben sie folgende Farben:

- Ziel =
- Zwischenevaluation =
- Schlussevaluation =
- Kommentar =

### 💡 Tipp

Auf die gewünschte Schaltfläche klicken, um die Texte ein- oder auszublenden.

## 5.2.2 Text erfassen

### Text erfassen

### 💡 Tipp

Beim gewünschten Problem auf den schwarzen, nach unten zeigenden Pfeil ▼ und danach im Auswahlmenü auf **Neues Ziel** <sup>③</sup> klicken, um ein Ziel zu erfassen, welches direkt mit dem Problem verbunden ist.

- 1. In der Symbolleiste auf das Symbol **Bearbeiten** klicken oder die Taste F5 drücken.
  - Die Pflegeplanung des gewählten Kunden ist im Bearbeitungsmodus und kann von anderen Benutzern nicht mehr bearbeitet werden.
- In der Titelleiste auf den schwarzen, nach unten zeigenden Pfeil ▼ und danach im Auswahlmenü auf den gewünschten Text klicken.
  - L Das Fenster zur Eingabe der Angaben wird geöffnet.
- 3. Die benötigen Angaben zum Text in den Eingabefeldern eingeben.
- 4. Auf das Symbol Bestätigen ✓ klicken.
- ✓ Die Eingaben werden gespeichert und das Fenster geschlossen.
- ✓ Der Text ist erfasst.

### 5.2.3 Text bearbeiten

### Text bearbeiten

- 1. In der Symbolleiste auf das Symbol **Bearbeiten** klicken oder die Taste **F**5 drücken.
  - Die Pflegeplanung des gewählten Kunden ist im Bearbeitungsmodus und kann von anderen Benutzern nicht mehr bearbeitet werden.
- 2. Im Zielbereich einen Doppelklick auf den gewünschten Text ausführen.
  - L Das Fenster zur Eingabe der Angaben wird geöffnet.
- 3. Die gewünschten Änderungen in den Eingabefeldern vornehmen.
- 4. Auf das Symbol **Bestätigen** ✓ klicken.

- ✓ Die Änderungen werden gespeichert und das Fenster geschlossen.
- ✓ Der Text ist bearbeitet.

### 5.2.4 Text abschliessen

Ziele, Zwischenevaluationen und Kommentare können ohne Begründung abgeschlossen werden. Ebenfalls ist es möglich, den Abschluss rückgängig zu machen, um die den Text erneut zu bearbeiten. Schlussevaluationen müssen jedoch immer begründet werden.

### Text abschliessen

- 1. In der Symbolleiste auf das Symbol **Bearbeiten** klicken oder die Taste F5 drücken.
  - Die Pflegeplanung des gewählten Kunden ist im Bearbeitungsmodus und kann von anderen Benutzern nicht mehr bearbeitet werden.
- Im Zielbereich am rechten Rand des gewünschten Text auf den schwarzen, nach unten zeigenden Pfeil ▼ danach und im Auswahlmenü auf das Symbol
   Abschliessen ④ klicken.
- ✓ Der Eintrag wird schraffiert angezeigt.
- ✓ Der Text ist abgeschlossen.

### 💡 Tipp

Um den Abschluss rückgängig zu machen, im Auswahlmenü des Texts auf das Symbol Abschliessen rückgängig • klicken.

## 5.2.5 Text löschen

### 0 Hinweis

Ein Eintrag kann nur gelöscht werden, **bevor** die aktuellen Eingaben und Änderungen gespeichert worden sind. Sobald die Pflegeplanung gespeichert wurde, kann ein Eintrag nur noch abgeschlossen werden.

### Text löschen

- Im Zielbereich am rechten Rand des gewünschten Texts auf den schwarzen, nach unten zeigenden Pfeil ▼ und danach im Auswahlmenü auf das Symbol Löschen
   klicken.
- 2. Falls der Text wirklich gelöscht werden soll: Den Hinweis mit Löschen bestätigen.
- ✓ Der Text ist gelöscht.

## 5.3 Interventionen

Im Bereich **Interventionen** werden die Interventionen zu den Diagnosen und Zielen erfasst. Für die Interventionen stehen die Leistungen aus dem Leistungskatalog (LK-Leistungen) zur Verfügung.

### Hinweis

Für die Benennung der Leistungen aus dem Leistungskatalog ist der Spitex Verband Schweiz (SVS) verantwortlich. Die verwendeten Benennungen entsprechen den Vorgaben des Spitex Verbands. Änderungen an den Benennungen können nur durch den Spitex Verband vorgenommen werden.

### Hinweis

Damit die geplanten Interventionen im Einsatzplan und bei der Rapportierung im Perigon Mobile angezeigt werden, sollten diese mit Zeitdefinitionen verbunden werden. Muss eine Intervention bei jeder Ausführung des Einsatzes vorgenommen werden, kann sie auch mit der Einsatzdefinition und somit mit allen zugehörigen Zeitdefinitionen verbunden werden

### Hinweis

Weitere Informationen zur Verbindung von Einsätzen mit Interventionen sind im Dokument «Schulungsunterlagen Perigon Dispo, Dokumentennummer PH-SU-40» beschrieben.

### 5.3.1 Intervention erfassen

### Intervention erfassen

- 1. In der Symbolleiste auf das Symbol **Bearbeiten** klicken oder die Taste F5 drücken.
  - Die Pflegeplanung des gewählten Kunden ist im Bearbeitungsmodus und kann von anderen Benutzern nicht mehr bearbeitet werden.
- 2. In der Titelleiste bei den Interventionen auf den schwarzen, nach unten zeigenden Pfeil ▼ und danach im Auswahlmenü auf das Symbol **Neu** <sup>④</sup> klicken.
  - L Das Fenster **Details der Intervention** wird geöffnet.
- 3. Im Auswahlmenü LK-Leistung die Leistung aus dem Leistungskatalog auswählen.
- 4. Die benötigen Angaben zur Intervention in den Eingabe- und Auswahlfeldern eingeben.

### 💡 Tipp

Das Eingabefeld **Beschreibung** wird aus dem Leistungskatalog übernommen, kann jedoch angepasst werden. Es stellt die individuelle Situation des Kunden dar, welche auf der Pflegeplanung erscheint.

5. Falls gewünscht: In der Gruppe **Einsatzdefinition** der Intervention eine Zeitdefinition (für eine einmalige Intervention) und/oder eine Einsatzdefinition zuweisen.

#### Hinweis

Ein Einsatz kann einer Intervention nur zugewiesen werden, wenn die Leistung durch die Spitex-Organisation erbracht wird.

- 6. Das Kontrollkästchen **Ausdruck Pflegeplanung** deaktivieren, falls die Intervention nicht auf der Pflegeplanung ausgedruckt werden soll.
  - L Das Symbol Kein Ausdruck auf Pflegeplanung <sup>∞</sup> wird angezeigt.
- 7. Das Kontrollkästchen Übernahme Leistungsplanungsblatt deaktivieren, falls die Intervention nicht in das Leistungsplanungsblatt übernommen werden soll.
  - Das Symbol Keine Übernahme in das Leistungsplanungsblatt swird angezeigt.
- 8. Im Auswahlmenü **Formular** das Formular für die Erhebung von Messwerten auswählen.

#### 💡 Tipps

- Es werden nur Formulare angezeigt, welche mit der gewählten LK-Leistung verbunden sind
- Den leeren Eintrag auswählen, falls kein Formular verwendet werden soll.
- 9. Die minimale Anzahl Messungen der Messwerte eingeben.
- 10. Auf das Symbol Bestätigen ✓ klicken.
- ✓ Die Eingaben werden gespeichert und das Fenster Details der Intervention geschlossen.
- ✓ Das Symbol Intervention mit Einsatzdefinition verknüpft <sup>™</sup> wird angezeigt, falls die Intervention mit einer Einsatzdefinition verknüpft ist.
- ✓ Die Intervention ist erfasst.

### 5.3.2 Intervention bearbeiten

### Intervention bearbeiten

- 1. In der Symbolleiste auf das Symbol **Bearbeiten** klicken oder die Taste F5 drücken.
  - Die Pflegeplanung des gewählten Kunden ist im Bearbeitungsmodus und kann von anderen Benutzern nicht mehr bearbeitet werden.
- 2. Im Interventionsbereich einen Doppelklick auf die gewünschte Intervention ausführen.
  - L Das Fenster **Details der Intervention** wird geöffnet.
- 3. Die gewünschten Änderungen vornehmen.
- 4. Auf das Symbol **Bestätigen** ✓ klicken.
- ✓ Die Änderungen werden gespeichert und das Fenster Details der Intervention geschlossen.
- ✓ Die Intervention ist bearbeitet.

### 5.3.3 Intervention abschliessen

Beim Abschluss einer Intervention muss eine Schlussevaluation mit detaillierten Angaben zum Grund des Abschlusses erstellt werden. Dadurch lässt sich zu einem späteren Zeitpunkt einfacher nachvollziehen, weshalb die Intervention abgeschlossen wurde (siehe «Schlussevaluation erstellen», Seite 29).

### 5.3.4 Intervention löschen

### Hinweis

Ein Eintrag kann nur gelöscht werden, **bevor** die aktuellen Eingaben und Änderungen gespeichert worden sind. Sobald die Pflegeplanung gespeichert wurde, kann ein Eintrag nur noch abgeschlossen werden.

### Intervention löschen

- Im Interventionsbereich am rechten Rand der gewünschten Intervention auf den schwarzen, nach unten zeigenden Pfeil ▼ und danach im Auswahlmenü auf das Symbol Löschen <sup>Q</sup> klicken.
- 2. Falls die Intervention wirklich gelöscht werden soll: Den Hinweis mit **Löschen** bestätigen.
- ✓ Die Intervention ist gelöscht.

## 6 Schlussevaluation

## 6.1 Schlussevaluation erstellen

### Schlussevaluation erstellen

- 1. Beim gewünschten Eintrag auf den schwarzen, nach unten zeigenden Pfeil ▼ und danach im Auswahlmenü auf das Symbol **Abschliessen ○** klicken.
- 2. Falls bereits eine oder mehrere Schlussevaluationen bestehen: Auswählen, ob der Eintrag mit einer bestehenden Schlussevaluation verbunden oder eine Neue erstellt werden soll.
  - Besteht nur eine Schlussevaluation: Auf die Schaltfläche Abschliessen klicken, um den Eintrag mit der bestehenden Schlussevaluation zu verbinden.
  - Bestehen bereits mehrere Schlussevaluationen: Auf die Schaltfläche Verschieben oder verbinden klicken und die gewünschte Schlussevaluation auswählen.
- 3. Falls noch keine Schlussevaluation besteht: Auf die Schaltfläche

Neue Schlussevaluation erstellen @ klicken.

- L Das Fenster Schlussevaluation wird geöffnet.
- 4. In das Eingabefeld **Überschrift** zwingend einen Titel für die Schlussevaluation eingeben.
- 5. Falls gewünscht: Eine Beschreibung in das Eingabefeld **Beschreibung** eingeben und die weiteren Eingabefelder ausfüllen.
- 6. Auf das Symbol **Bestätigen** ✓ klicken.
- ✓ Eine neue Schlussevaluation wird erstellt und die Einträge schraffiert angezeigt.
- ✓ Das Fenster Schlussevaluation wird geschlossen.

### Hinweis

Sobald die Pflegeplanung das nächste Mal gespeichert wird, können die abgeschlossenen Einträge ausgeblendet oder weiterhin angezeigt werden.

## 6.2 Einträge ausblenden

Um die Übersicht in der Pflegeplanung nicht zu verlieren, können alle Einträge, welche mit einer Schlussevaluation verbunden sind, ausgeblendet werden. Die Ausgeblendeten Einträge werden danach nur noch in der Protokollierung der Pflegeplanung angezeigt.

### Einträge ausblenden

- Nachdem alle gewünschten Einträge mit einer Schlussevaluation verbunden sind, in der Symbolleiste auf das Symbol Speichern die Klicken oder die Taste 2 drücken.
- 2. Das Fenster Markierte Einträge ausblenden wird geöffnet.
- 3. Auf die Schaltfläche Jetzt ausblenden klicken.
- ✓ Die Einträge werden ausgeblendet.
- ✓ Das Fenster **Schlussevaluation** wird geschlossen.

### 💡 Tipp

Auf die Schaltfläche **Nicht ausblenden** klicken, um die Einträge weiterhin anzuzeigen.

## 7 Drucken

## 7.1 Allgemeine Informationen

Beim Ausdruck der Formulare und Auswertungen wird in eine PDF-Datei erstellt. Dadurch, dass die PDF-Datei beliebig oft erstellt werden kann, können vor der definitiven Erstellung des Ausdruck die Inhalte und Druckeinstellungen der PDF-Datei angepasst werden. Nach Erstellung der definitiven PDF-Datei stehen folgende Möglichkeiten für die weitere Bearbeitung zur Verfügung:

- Speichern der PDF-Datei im gewünschten Verzeichnis
- Ausdruck auf einem Drucker
- Versenden der PDF-Datei als Anhang einer E-Mail

### Hinweise

- Die Einstellungen und Vorgabewerte für die Inhalte der Formulare können im Formulardefinitionseditor angepasst werden.
- Für den Versand von E-Mail-Nachrichten mit Anhängen wird Microsoft<sup>®</sup> Outlook (ab Version 2007) mit einem konfigurierten E-Mail-Konto benötigt.
- Microsoft<sup>®</sup> Outlook muss auf dem PC installiert sein, auf welchem das Perigon Homecare ausgeführt wird.
- In den Adressinformationen des Empfängers kann festgelegt werden, ob eine hinterlegt E-Mail-Adresse automatisch verwendet wird oder nicht.

### 0 Hinweis

Detaillierte Informationen zu den Inhalten der Ausdrucke sind in der aktuellen Online-Hilfe (http://help.root.ch/2016.3/de/homecare) verfügbar. Im Perigon Homecare die Taste F1 drücken, um die Online-Hilfe zu öffnen.

### 7.1.1 Letzte Werte / Standardwerte

Zur Anzeige der zuletzt verwendeten Werte oder der Standardwerte stehen im Druckfenster die beiden Vorgänge **Letzte Werte** Sund **Standardwerte** zur Verfügung.

### 💡 Tipp

Auf die gewünschte Funktion klicken, um die letzten Werte oder die Standardwerte anzuzeigen.

### Letzte Werte

Mit dem Vorgang Letzte Werte Swerden die zuletzt durch diesen Benutzer verwendeten Werte angezeigt. Falls keine letzten Werte vorhanden sind, werden die Standardwerte geladen.

### Standardwerte

Mit dem Vorgang **Standardwerte** werden die in der Formulardefinition gespeicherten Werte geladen. Falls keine Anpassungen in der Formulardefinition vorgenommen worden sind, werden die Standardwerte des Perigon Homecare geladen.

## 7.2 Drucken / per E-Mail versenden

### 💡 Tipp

Auf das Symbol **PDF anzeigen** Alicken, die Vorschau des Formulars oder der Auswertung anzuzeigen.

### Drucken / per E-Mail versenden

- 1. In der Symbolleiste auf das Symbol **Drucken** *♣* klicken oder die Tastenkombination Ctrl+Pausführen.
- 2. Im Auswahlbereich das gewünschte Formular oder die gewünschte Auswertung auswählen.
  - L Das Fenster für die Druckeinstellungen wird geöffnet.
- 3. Die gewünschten Einstellungen vornehmen.

  - Falls die im System gespeicherten Werte angezeigt werden sollen: In der Symbolleiste auf das Symbol Standardwerte klicken.
- In der Symbolleiste auf das gewünschte Symbol (PDF anzeigen, schliessen oder E-Mail ♀) klicken.
- ✓ Druck: Eine PDF-Datei mit dem Formular oder der Auswertung wird erstellt und angezeigt.
- ✓ E-Mail: Eine neue Nachricht mit der PDF-Datei im Anhang wird im Microsoft<sup>®</sup> Outlook erstellt.

## 8 Interventionen in das Leistungsplanungsblatt übernehmen

In der Pflegeplanung erfasste Interventionen können in das Leistungsplanungsblatt übernommen werden.

### Interventionen in das Leistungsplanungsblatt übernehmen

Um die Interventionen in das Leistungsplanungsblatt zu übernehmen, in der Symbolleiste auf das Symbol Leistungsplanungsblatt 🖺 klicken.

✓ Das Leistungsplanungsblatt wird mit den Interventionen angezeigt.

root-service ag Weinfelderstrasse 32 CH-8575 Bürglen / TG Telefon: 071 634 80 40 E-Mail: info@root.ch Internet: www.root.ch